Adding Watchers and Approvers

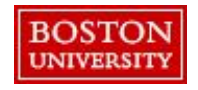

## Adding Watchers and Approvers

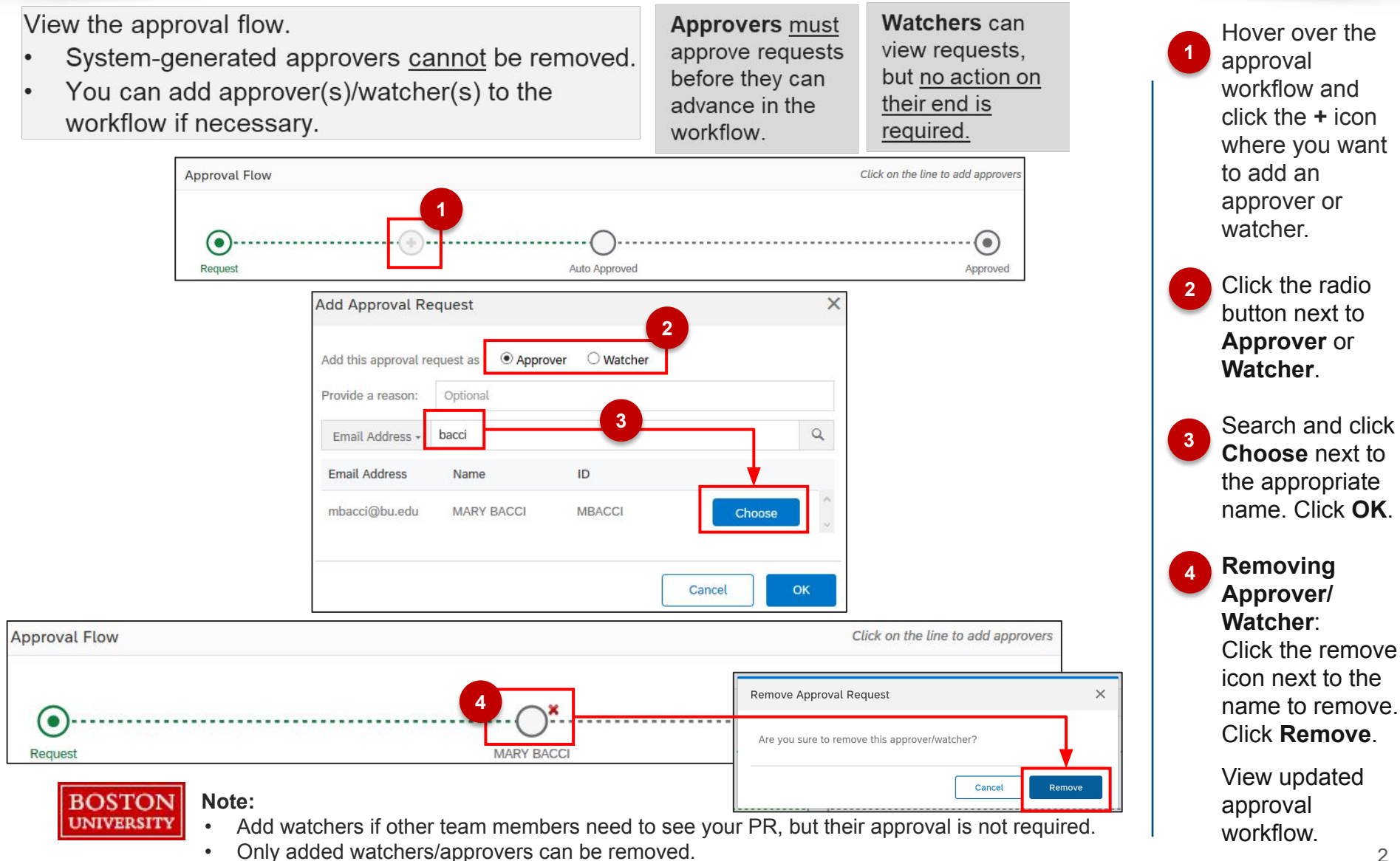